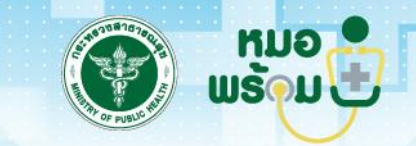

# ระบบนัดหมายออนไลน์ (MOPH APPOINTMENT CENTER) และ ระบบแจ้งเตือน MOPH ALERTING

สำนักสุขภาพดิจิทัล

## ้ขั้นตอนใช้ระบบนัดหมาย (MOPH APPOINTMENT CENTER): <u>การกำหนดสิทธิ์เข้าใช้งานระบบ</u>

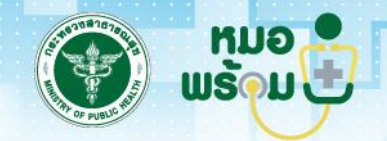

การกำหนดสิทธิ์เข้าใช้งานระบบ MOPH Appointment Center หากหน่วยให้บริการมีผู้ดูแลรหัส Login ในระบบ MOPH Account Center ก็สามารถเข้า ไปบริหารจัดการผู้ใช้งานได้เลย โดยกำหนดสิทธิ์ (Role) ดังภาพด้านล่าง

| ข้อมูล เจ้าหน้าที่<br>เจ้าหน้าที่ Group Role Access Token<br>Role<br>Role                                                                                                    | iHospitalUserEntryForm             |                                                                                                    |                                                        |                         |  |  |  |  |  |  |  |  |  |
|----------------------------------------------------------------------------------------------------|------------------------------------|----------------------------------------------------------------------------------------------------|--------------------------------------------------------|-------------------------|--|--|--|--|--|--|--|--|--|
| สำหน้าที่ Group Role Access Token          Role       Cole         เข้ามั่ง       เข้าไข         สำคับ       รงัส       Role Name         1       APPOINTMENT_API       ใช้งาน MOPH Appointment API         2       APPOINTMENT_DASHBOARD       เข้าถึงข้อมูล Dashboard Appointment         3       IMMUNIZATION_SLOT       เข้าถึงข้อมูลตาราง Slot ระบบการฉีด Vaccine         4       IMMUNIZATION_SLOT_MANAGER       จัดการข้อมูลตาราง Slot ระบบการฉีด Vaccine               | ข้อมูล เจ้าหน้าที่                 |                                                                                                    |                                                        |                         |  |  |  |  |  |  |  |  |  |
| เข้ม       เข้าไข         สำคับ       รงัส       Role Name         1       APPOINTMENT_API       ใช้งาน MOPH Appointment API         2       APPOINTMENT_DASHBOARD       เข้าถึงข้อมูล Dashboard Appointment         3       IMMUNIZATION_SLOT       เข้าถึงข้อมูลดาราง Slot ระบบการฉีด Vaccine         4       IMMUNIZATION_SLOT_MANAGER       จัดการข้อมูลดาราง Slot ระบบการฉีด Vaccine                                                                                      | จ้านน้ำที่ Group Role Access Token |                                                                                                    |                                                        |                         |  |  |  |  |  |  |  |  |  |
| © เท็ม       № แก้ไข         สำคับ       รหัส       Role Name         1       APPOINTMENT_API       ใช้งาน MOPH Appointment API         2       APPOINTMENT_DASHBOARD       เข้าถึงข้อมูล Dashboard Appointment         3       IMMUNIZATION_SLOT       เข้าถึงข้อมูลตาราง Slot ระบบการฉีด Vaccine         4       IMMUNIZATION_SLOT_MANAGER       จัดการข้อมูลตาราง Slot ระบบการฉีด Vaccine                                                                                   | Role                               |                                                                                                    |                                                        |                         |  |  |  |  |  |  |  |  |  |
| สำคัญ       รหัส       Role Name       I         1       APPOINTMENT_API       ใช้งาน MOPH Appointment API       *         2       APPOINTMENT_DASHBOARD       เข้าถึงข้อมูล Dashboard Appointment       *         3       IMMUNIZATION_SLOT       เข้าถึงข้อมูลดาราง Slot ระบบการฉีด Vaccine       *         4       IMMUNIZATION_SLOT_MANAGER       จัดการข้อมูลดาราง Slot ระบบการฉีด Vaccine       *         Role หั้งหมดที่ได้รับราคกลุ่มผู้ใช้งาน       *       *       * | 🔾 เพิ่ม 🏒 แก้ไข                    |                                                                                                    |                                                        |                         |  |  |  |  |  |  |  |  |  |
| 1       APPOINTMENT_API       ใช้งาน MOPH Appointment API         2       APPOINTMENT_DASHBOARD       เข้าถึงข้อมูล Dashboard Appointment         3       IMMUNIZATION_SLOT       เข้าถึงข้อมูลดาราง Slot ระบบการฉีด Vaccine         4       IMMUNIZATION_SLOT_MANAGER       จัดการข้อมูลดาราง Slot ระบบการฉีด Vaccine         8       Page       1       of 1         9       Role ทั้งหมดที่ได้รับจากคลุ่มผู้ใช้งาน                                                          | าดับ                               | รหัส                                                                                                    | Role Name                                              | Level                   |  |  |  |  |  |  |  |  |  |
| 2       APPOINTMENT_DASHBOARD       เข้าถึงข้อมูล Dashboard Appointment                                                                                                    | 1                                  | APPOINTMENT_API                                                                                             | ใช้งาน MOPH Appointment API                            | หน่วยให้บริการ          |  |  |  |  |  |  |  |  |  |
| 3     IMMUNIZATION_SLOT     เข้าถึงข้อมูลตาราง Slot ระบบการฉีด Vaccine       4     IMMUNIZATION_SLOT_MANAGER     จัดการข้อมูลตาราง Slot ระบบการฉีด Vaccine                                                                                                    | 2                                  | APPOINTMENT_DASHBOARD                                                                                       | เข้าถึงข้อมูล Dashboard Appointment                    | หน่วยให้บริการ          |  |  |  |  |  |  |  |  |  |
| 4     IMMUNIZATION_SLOT_MANAGER     จัดการข้อมูลดาราง Slot ระบบการฉีด Vaccine       Image 1     of 1     Image 2       Role ทั้งหมดที่ได้รับจากกลุ่มผู้ใช้งาน                                                                                                    | 3                                  | IMMUNIZATION_SLOT                                                                                           | เข้าถึงข้อมูลตาราง Slot ระบบการฉีด Vaccine             | หน่วยให้บริการ          |  |  |  |  |  |  |  |  |  |
| 🛛 🚽 Page 1 of 1   🕨 🕅 🤓<br>Role ทั้งหมดที่ได้รับจากกลุ่มผู้ไป้งาน                                                                                                    |                                    |                                                                                                    |                                                        |                         |  |  |  |  |  |  |  |  |  |
| Role ทั้งหมดที่ได้รับจากกลุ่มผู้ใช้งาน                                                                                                    | 4                                  | IMMUNIZATION_SLOT_MANAGER                                                                                   | จัดการข้อมูลดาราง Slot ระบบการฉีด Vaccine              | หน่วยให้บริการ          |  |  |  |  |  |  |  |  |  |
|                                                                                                    | 4                                  | IMMUNIZATION_SLOT_MANAGER                                                                                   | จัดการข้อมูลตาราง Slot ระบบการฉีด Vaccine              | หน่วยให้บริการ          |  |  |  |  |  |  |  |  |  |
| Refresh                                                                                                    | 4 :<br>Role ทั้งห                  | IMMUNIZATION_SLOT_MANAGER                                                                                   | จัดการข้อมูลดาราง Slot ระบบการฉีด Vaccine              | หน่วยให้บริการ          |  |  |  |  |  |  |  |  |  |
| ลำดับ รหัส Role Name                                                                                                    | 4<br>Role ทั้งห<br>Ref             | IMMUNIZATION_SLOT_MANAGER Page 1 of 1 >>>> 2000                                                             | จัดการข้อมูลตาราง Slot ระบบการฉีด Vaccine              | หน่วยให้บริการ          |  |  |  |  |  |  |  |  |  |
|                                                                                                    | і<br>I                             | IMMUNIZATION_SLOT_MANAGER Page 1 of 1 >>>> @ tuenรี่ได้รับรากกลุ่มยู่ใช้งาน resh                            | จัดการข้อมูลตาราง Slot ระบบการฉีด Vaccine<br>Role Name | หน่วยให้บริการ<br>Level |  |  |  |  |  |  |  |  |  |
| Id d Pare 0 of 0 b bl                                                                                                    | 4<br>Role ทั้งห<br>Refi<br>สำคับ   | IMMUNIZATION_SLOT_MANAGER Page 1 of 1 >>>> เอง                                                              | จัดการข้อมูลตาราง Slot ระบบการฉีด Vaccine              | หน่วยให้บริการ          |  |  |  |  |  |  |  |  |  |
| I I I Page 0 of 0 ▶ ▶                                                                                                    | 4<br>Role ทั้งห<br>Refi<br>สำดับ   | IMMUNIZATION_SLOT_MANAGER Page 1 of 1 >>>> อิ<br>เมตท์ได้รับรากกลุ่มผู้ใช้งาน resh รนัส Page 0 of 0 >>>> อิ | จัดการข้อมูลตาราง Slot ระบบการฉีด Vaccine<br>Role Name | หน่วยให้บริการ<br>Level |  |  |  |  |  |  |  |  |  |

## ขั้นตอนระบบนัดหมาย (MOPH APPOINTMENT CENTER): การล็อกอินเข้าใช้งาน

# เลื้อกา

เข้าใช้งานระบบ : https://cvp1.moph.go.th/appointment

| Login                                                     |                              |                                       | ×                                 |
|-----------------------------------------------------------|------------------------------|---------------------------------------|-----------------------------------|
| MOPH Appointment<br>Login MOPH Accou<br>10.0.6.61 : 15019 | Center<br>Int                |                                       |                                   |
| REAL PROFESSION                                           | หน่วยงาน<br>User<br>Password | · · · · · · · · · · · · · · · · · · · | ไม่ได้<br>เข้าระบบด้วยบัตรประชาชน |
| 🔲 Auto Login                                              |                              |                                       | 🥏 ตกลง 🛛 😣 ปิด                    |

## ์ ขั้นตอนใช้ระบบนัดหมาย (MOPH APPOINTMENT CENTER): การเพิ่มรายการแผนกที่เปิดนัดหมาย

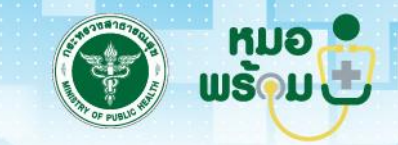

คลิก "รายการแผนกที่เปิด"
 คลิก "เพิ่ม"
 ระบุชื่อแผนกแล้วคลิก "บันทึก"

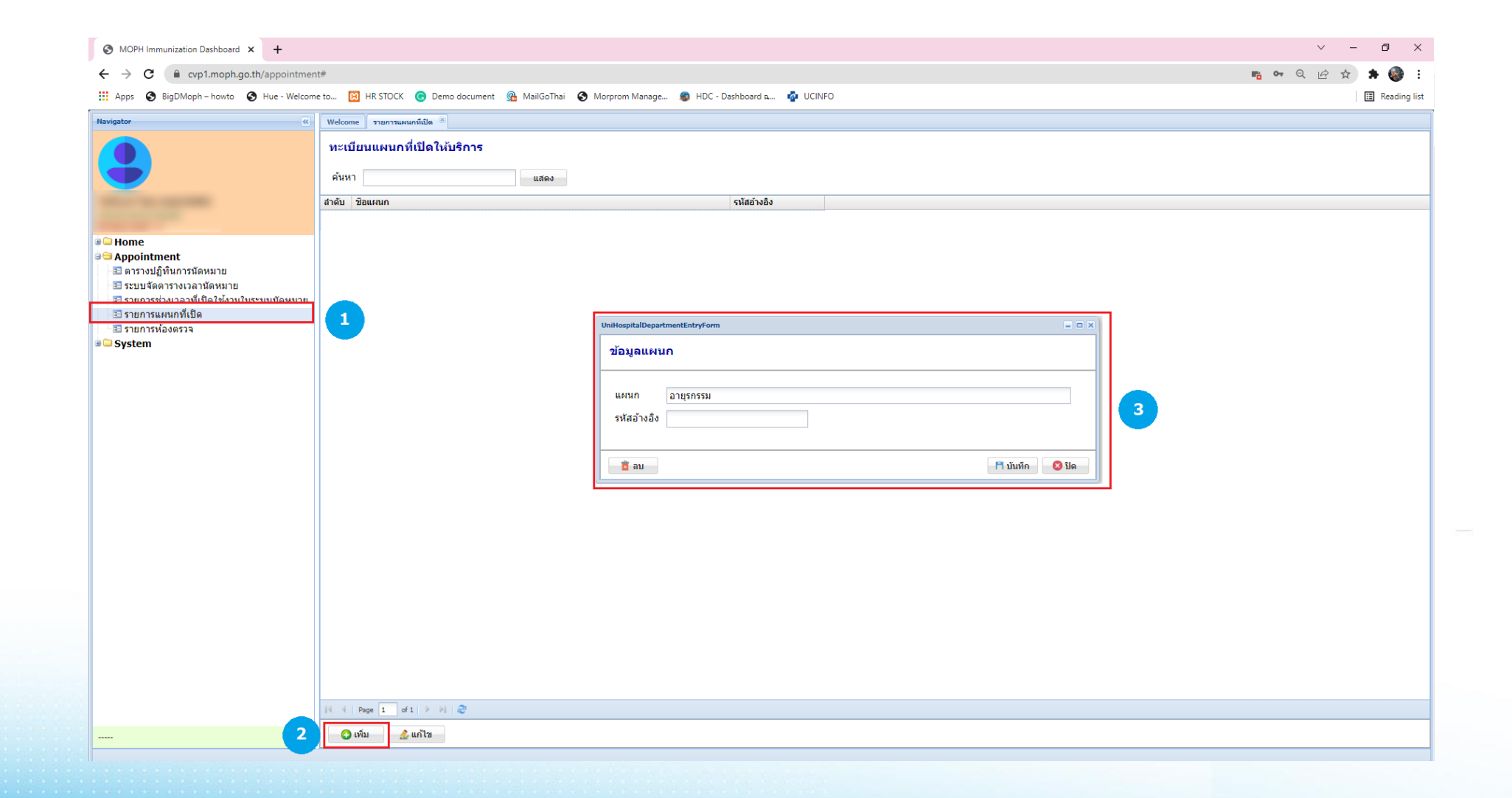

## ์ขั้นตอนใช้ระบบนัดหมาย (MOPH APPOINTMENT CENTER): การเพิ่มรายการห้องตรวจ

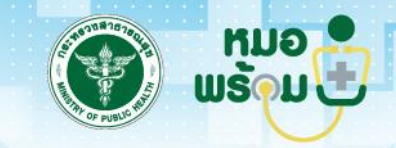

1 คลิก "รายการห้องตรวจ" 2 คลิก "เพิ่ม" 3 ระบุชื่อห้องตรวจ เลือกแผนก รหัสคิว ความยาวคิว รหัสอ้างอิง แล้วคลิก "บันทึก"

| S MOPH Immunization Dashboard × +                                                                                                    |                                                         |                                                                                      |                           | ~ – @ ×         |
|----------------------------------------------------------------------------------------------------|---------------------------------------------------------|--------------------------------------------------------------------------------------|---------------------------|-----------------|
| ← → C 🔒 cvp1.moph.go.th/appointme                                                                                                    | nt#                                                     |                                                                                      |                           | 📫 🕶 ९ 🖻 🖈 🌍 :   |
| 🗰 Apps 📀 BigDMoph – howto 📀 Hue - Welcor                                                                                                    | ne to 🔀 HR STOCK 🕝 Demo document 强 MailGoTha            | i 📀 Morprom Manage 🧔 HDC - Dashboard a 🧔 UCINFO                                      |                           | II Reading list |
| Navigator                                                                                                    | Welcome รายการน้องตรวจ 🗷                                |                                                                                      |                           |                 |
| •                                                                                                    | หะเบียนห้องตรวจ<br>ดับหา แสดง<br>สำคับ รงัสด้ว ชื่อห้อง | แคนก                                                                                 | ความยาวรนัสค์ รนัสอ้างอิง |                 |
|                                                                                                    |                                                         |                                                                                      |                           |                 |
| <ul> <li>Bome</li> <li>⇒ Appointment</li> <li>≅ ดารางปฏิทินการนัดหมาย</li> <li>≣ ระบบจัดตารางเวลานัดหมาย</li> <li>≣ รายการช่วงเวลาที่เปิดไข้งานในระบบนัดหมาย</li> <li>■ รายการช่วงเวลาที่เปิดไข้งานในระบบนัดหมาย</li> </ul> |                                                         |                                                                                      |                           |                 |
| 🗄 รายการห้องตรวจ 1                                                                                                    |                                                         | UniHospitalRoomEntryForm                                                             |                           |                 |
| • System                                                                                                    |                                                         | ข้อมูลห้องตรวจ                                                                       |                           |                 |
|                                                                                                    |                                                         | ขือห้อง คลินิกดวามดันโลหิต<br>แผนก อายุรกรรม<br>รหัสดิว A ช ดวามยาวดิว 4 รหัสอ้างอิง | × 3                       |                 |
|                                                                                                    |                                                         | Line Notify Token                                                                    | Test                      |                 |
|                                                                                                    |                                                         |                                                                                      |                           |                 |
|                                                                                                    |                                                         |                                                                                      |                           |                 |
|                                                                                                    |                                                         |                                                                                      |                           |                 |
|                                                                                                    |                                                         |                                                                                      |                           |                 |
|                                                                                                    |                                                         |                                                                                      |                           |                 |
| 2                                                                                                    | 🗿 เพิ่ม 🌛 แก้ไข                                         |                                                                                      |                           |                 |
|                                                                                                    |                                                         |                                                                                      |                           |                 |

## ์ขั้นตอนใช้ระบบนัดหมาย (MOPH APPOINTMENT CENTER): <u>การเพิ่มรายการช่วงเวลาที่เปิดนัดหมาย</u>

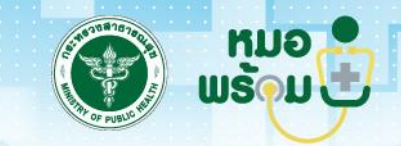

คลิก "รายการช่วงเวลาที่เปิดใช้งานนระบบนัดหมาย"
 คลิก "เพิ่ม"
 ระบุชื่อช่วงเวลา เวลาเริ่ม เวลาสิ้นสุด แล้วคลิก "บันทึก"

| S MOPH Immunization Dashboard 🗙 🕂                                                                                                    |                                                                                              | ~ - 0 ×         |
|----------------------------------------------------------------------------------------------------|----------------------------------------------------------------------------------------------|-----------------|
| ← → C                                                                                                    | ient#                                                                                        | 🜇 🕶 Q 🖻 🖈 🛸 😫 : |
| 🗰 Apps 🔇 BigDMoph – howto 🔇 Hue - Welcom                                                                                                    | ome to 🔞 HR STOCK 🌀 Demo document 😤 MailGoThai 😌 Morprom Manage 🌲 HDC - Dashboard a 🧔 UCINFO | I Reading list  |
| Navigator                                                                                                    | 6 Welcome รายการน้องธรรจ 🛞 รายการช่วงเวลาที่เปิดใช้งานในระบบนัดเนมาย 🛞                       |                 |
|                                                                                                    | ทะเบียนรายการช่วงเวลาที่เปิดใช้งานในระบบนัดหมาย<br>ศันหา แสดง                                |                 |
| and the second second                                                                                                    | ลำดับ ชื่อช่างเวลา เวลาเริ่ม เวลาสิ้นสุด                                                     |                 |
|                                                                                                    |                                                                                              |                 |
| <ul> <li>Image: Image: I</li></ul> |                                                                                              |                 |
| 🗷 รายการห้องตรวจ                                                                                                    | UniHospitalScheduleTimeEntryForm                                                             |                 |
| B 🗅 System                                                                                                    | ข้อมูลช่วงเวลาที่เปิดใช้งานในระบบนัดหมาย                                                     |                 |
|                                                                                                    | ชื่อช่วงเวลา 09:00 น.<br>เวลาเริ่ม 9:00:00 เวลาสิ้นสุด 9:59:00                               |                 |
|                                                                                                    | 🖹 อบ 🎦 ไม                                                                                    |                 |
|                                                                                                    |                                                                                              |                 |
|                                                                                                    |                                                                                              |                 |
|                                                                                                    |                                                                                              |                 |
|                                                                                                    |                                                                                              |                 |
|                                                                                                    |                                                                                              |                 |
|                                                                                                    |                                                                                              |                 |
|                                                                                                    |                                                                                              |                 |
|                                                                                                    |                                                                                              |                 |
|                                                                                                    | 14 4   Page 1 of 1   > > > > > > > > > > > > > > > > > >                                     |                 |
| 2                                                                                                    | 🔾 เพิ่ม 🏒 แก้ไข                                                                              |                 |
|                                                                                                    |                                                                                              |                 |
|                                                                                                    |                                                                                              |                 |

#### ์ ขั้นตอนใช้ระบบนัดหมาย (MOPH APPOINTMENT CENTER): <u>การจัดตารางเวลานัดหมาย</u>

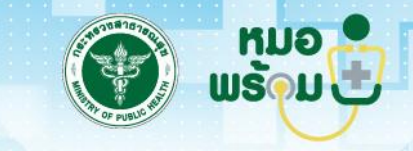

คลิก "ระบบจัดตารางนัดหมาย"
 คลิก "เพิ่ม"
 ระบุวันที่ที่ต้องการจัดตารางนัดหมาย
 คลิก "เพิ่ม"

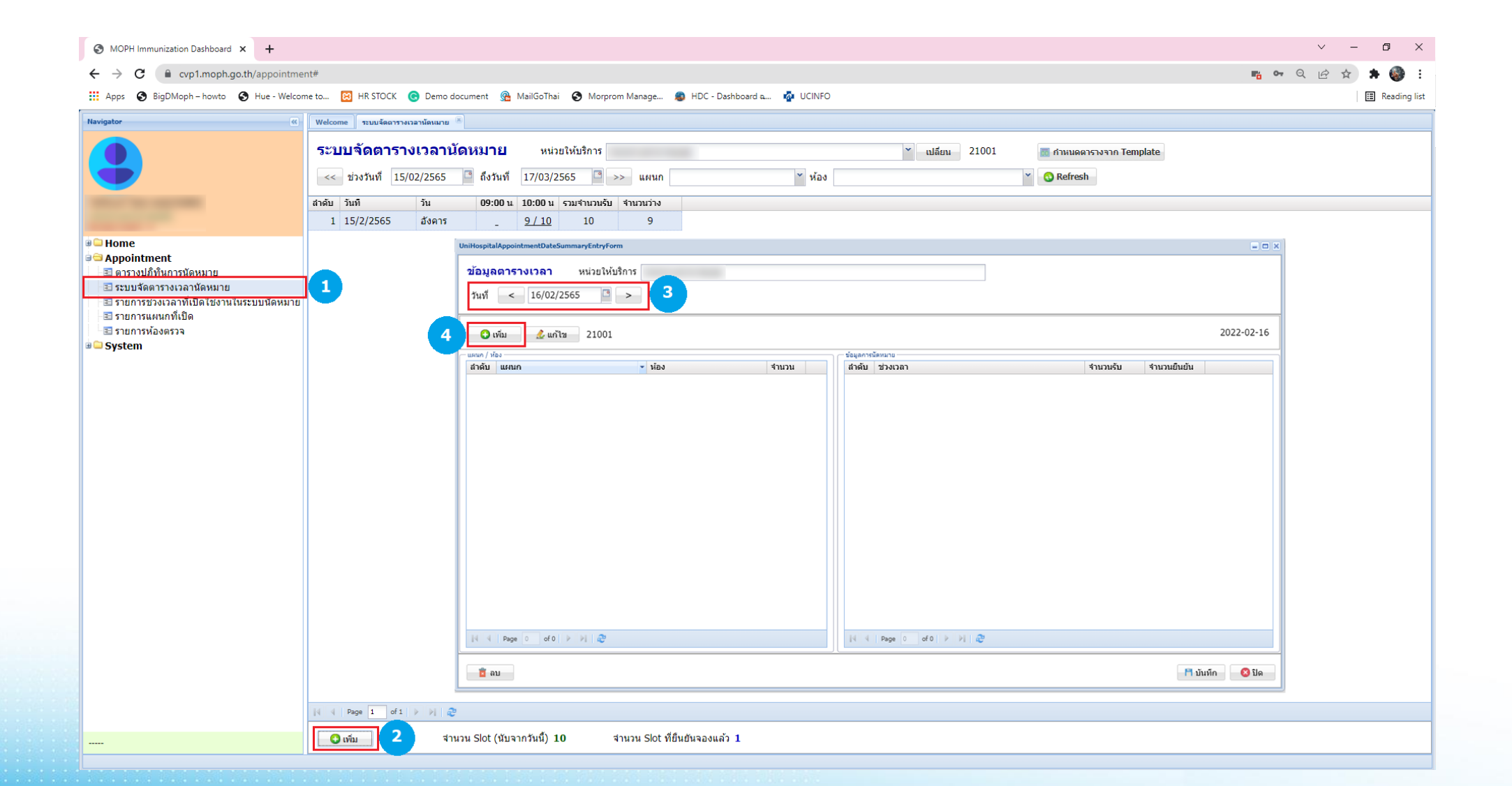

## ์ขั้นตอนใช้ระบบนัดหมาย (MOPH APPOINTMENT CENTER): การกำหนดจำนวน Slot ที่เปิดนัดหมาย

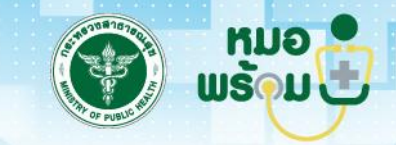

5 ระบุช่วงเวลา แผนก ห้องตรวจ 6 กำหนดจำนวน Slot ทำเครื่องหมายที่เปิดให้จองออนไลน์ 7 คลิก "บันทึก"

| ช่อมูล Slot เวลารับผู้ป่วยอีดวัดขึ้น       ข่างเวลา (๑๑: 00 แ.        แผนแก อายุกกรรม        ห่อง คลินิกความสนโฉนิด        รังสะ เอล        อักสาม     รับสิ่งไปคริงอามสนโฉนิด       รังสะ เอล        อักสาม     รับสิ่งไปคริงอามสนโฉนิด       อักสาม     รับสิ่งไปคริงอามสนโฉนิด       อักสาม        อักสาม        อักสาม        อักสาม        อักสาม        อักสาม        อักสาม        อักสาม        อักสาม        อักสาม                                                                                                    | iHospitalAppointmentScheduleEntryForm |                        | -                                                                                   |
|----------------------------------------------------------------------------------------------------|---------------------------------------|------------------------|-------------------------------------------------------------------------------------|
| ช่วงเวลา 09:00 น นักมาน Slot มียังให้ยุกจอง แสดงเฉพาะ Slot ที่ยุกจ<br>แหนก อายุรกรรม<br>ห้อง คลีนิกความสันโลหิด                                                                                                    | ข้อมูล Slot เวลารับผู้ป่วยฉีดวัคขึ้น  |                        | าอง 🗹 Log 🔇 Refre                                                                   |
| ห้อง คลินิกความดันโลหิด                                                                                                    | ช่วงเวลา 09:00 น.<br>แผนก อายุรกรรม   | ั้<br>จำนวน Slot       | 1d 🔲 แสดงเฉพาะ Slot ที่ยังไม่ถูกจอง 📄 แสดงเฉพาะ Slot ที่ถูกจ<br>🗹 เปิดให้จอง Online |
| Site เอก<br>สำลับ รงไส อกจองโดย 5       ยันยับ     รับเป็น     รับเป็น | ห้อง คลินิกความดันโลหิต               | ~                      | 6                                                                                   |
| A Page 0 of 0 ▶ № 2                                                                                                    | มีอย่างสา<br>สำดับ รหัส ดูกจองโดย 5   | ยืนยัน: วันที/เวลา จอง | Task ยกเลิก พิมพ์ Log ผู้จอง                                                        |
|                                                                                                    |                                       |                        |                                                                                     |
|                                                                                                    |                                       |                        |                                                                                     |

#### ์ ขั้นตอนใช้ระบบนัดหมาย (MOPH APPOINTMENT CENTER): <u>การใช้ปฏิทินการนัดหมาย</u>

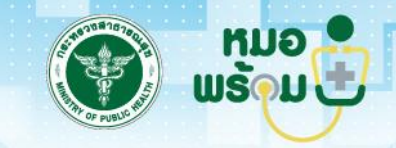

1 คลิก "ตารางปฏิทินการนัดหมาย" 2 เลือกแผนก ห้องตรวจ แล้วคลิก "Refresh" 3 แสดงจำนวน Slot ที่เปิดให้จองในปฏิทิน

4 ในแถบ "รายชื่อผู้ที่ถูกนัดหมาย" หากมีผู้จองเข้ามาจะแสดงรายการนัดเข้ามาเจ้าหน้าที่สามารถคลิก "Accept" เพื่อรับนัดได้

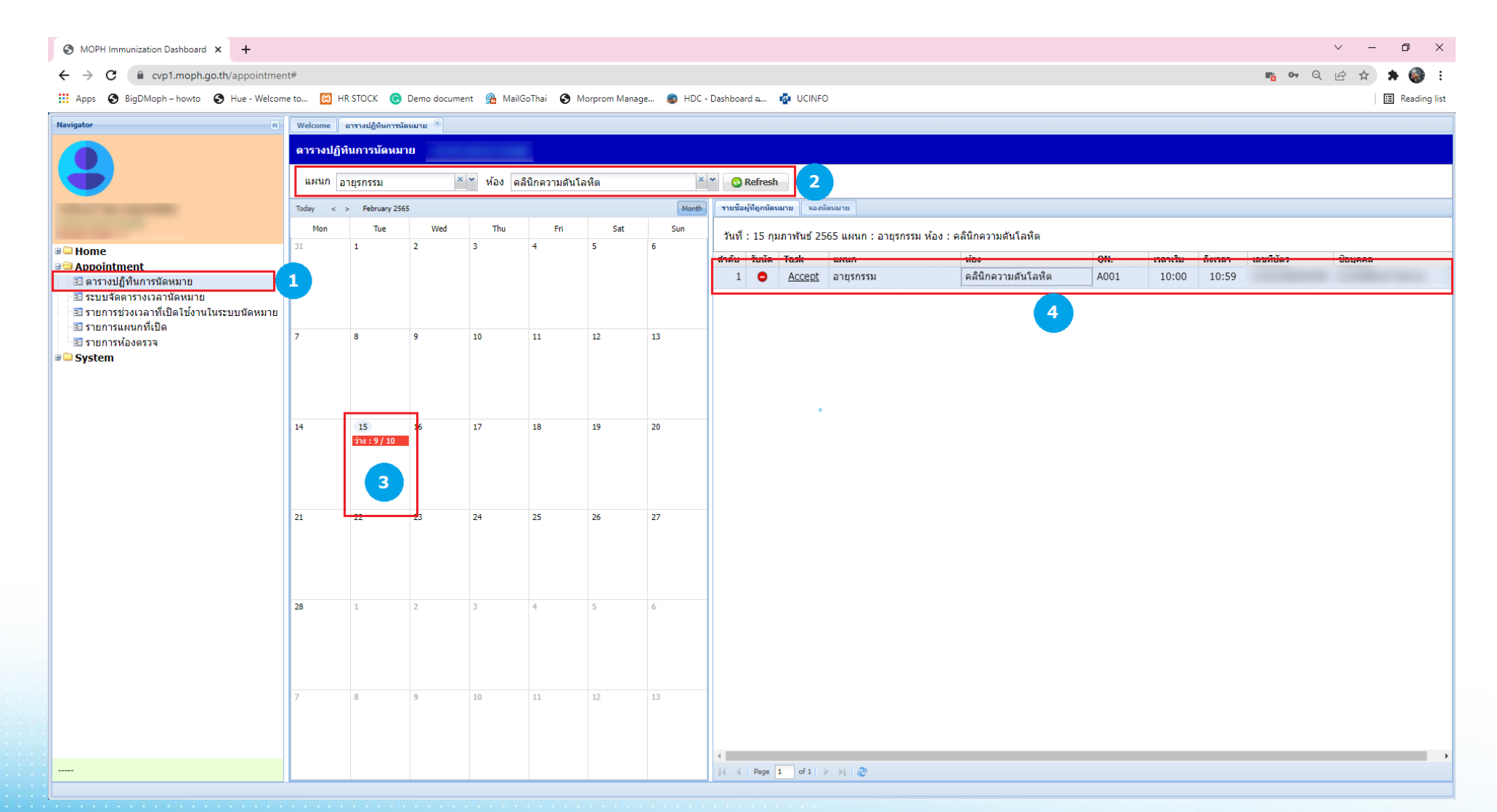

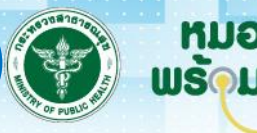

5 คลิก "จองนัดหมาย" 6 คลิก "จอง" 7 ระบุหมายเลงบัตรประชาชนงองผู้รับบริการโดยจะดึงง้อมูลจาก Whitelist งองระบบ

MOPH-IC 🕢 เมื่อพบข้อมูลให้คลิก "ตกลง"

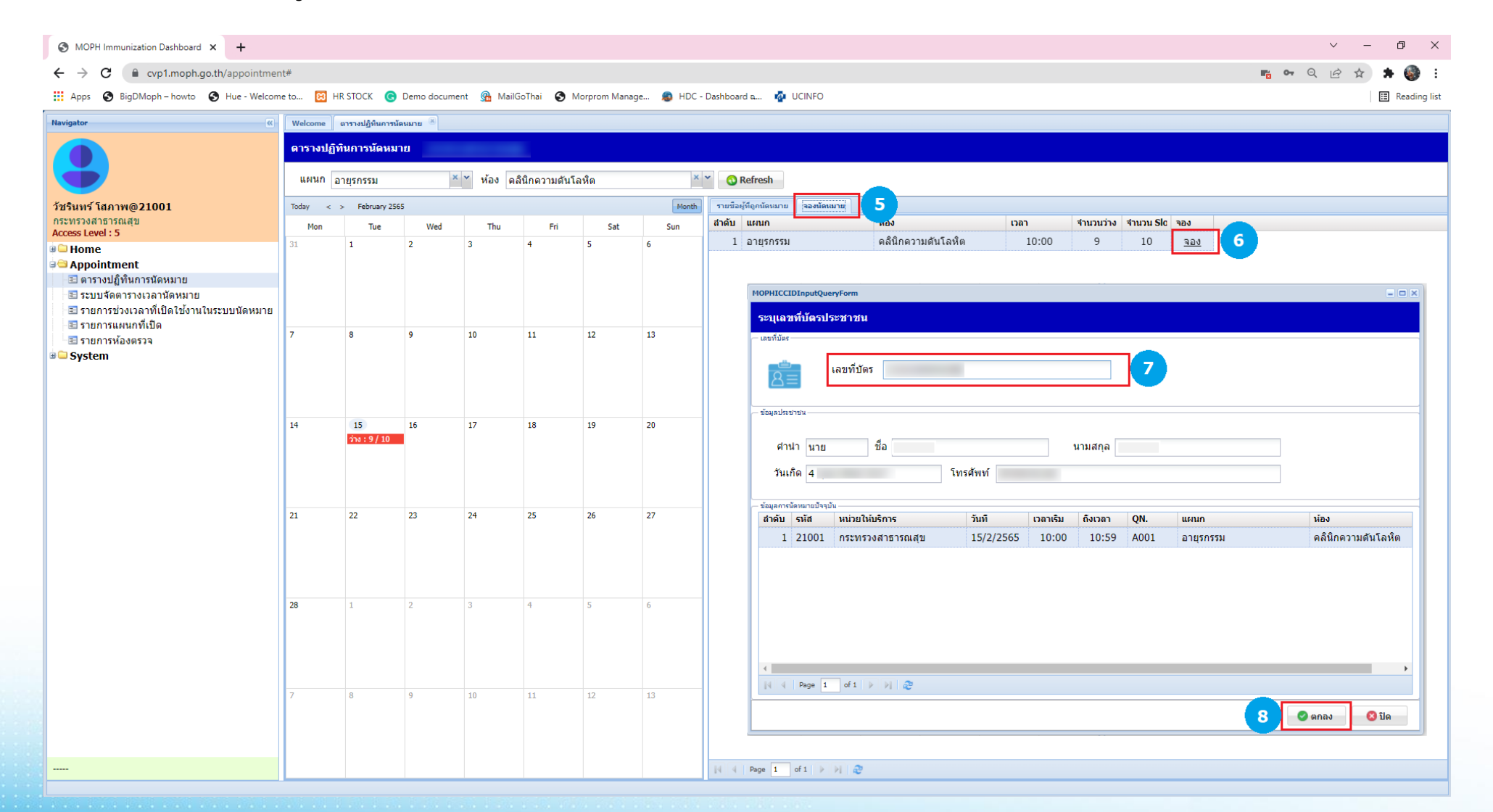

#### ์ ขั้นตอนใช้ระบบนัดหมาย (MOPH APPOINTMENT CENTER): การนัดหมายออนไลน์ผ่าน Line OA หมอพร้อม

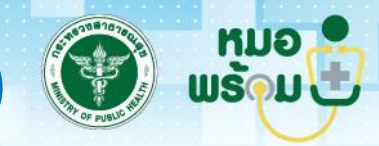

1 คลิกไอคอน "นัดหมายออนไลน์" 2 กรอกรหัส PIN 3 คลิก "นัดหมายออนไลน์" 4 เลือกจังหวัด โรงพยาบาล แผนก วันที่ ห้องตรวจ และระบุเวลา 5 คลิก "นัดหมายออนไลน์" 6 เมื่อนัดหมายเรียบร้อยรายละเอียดจะอยู่ใน "ใบนัดงองคุณ"

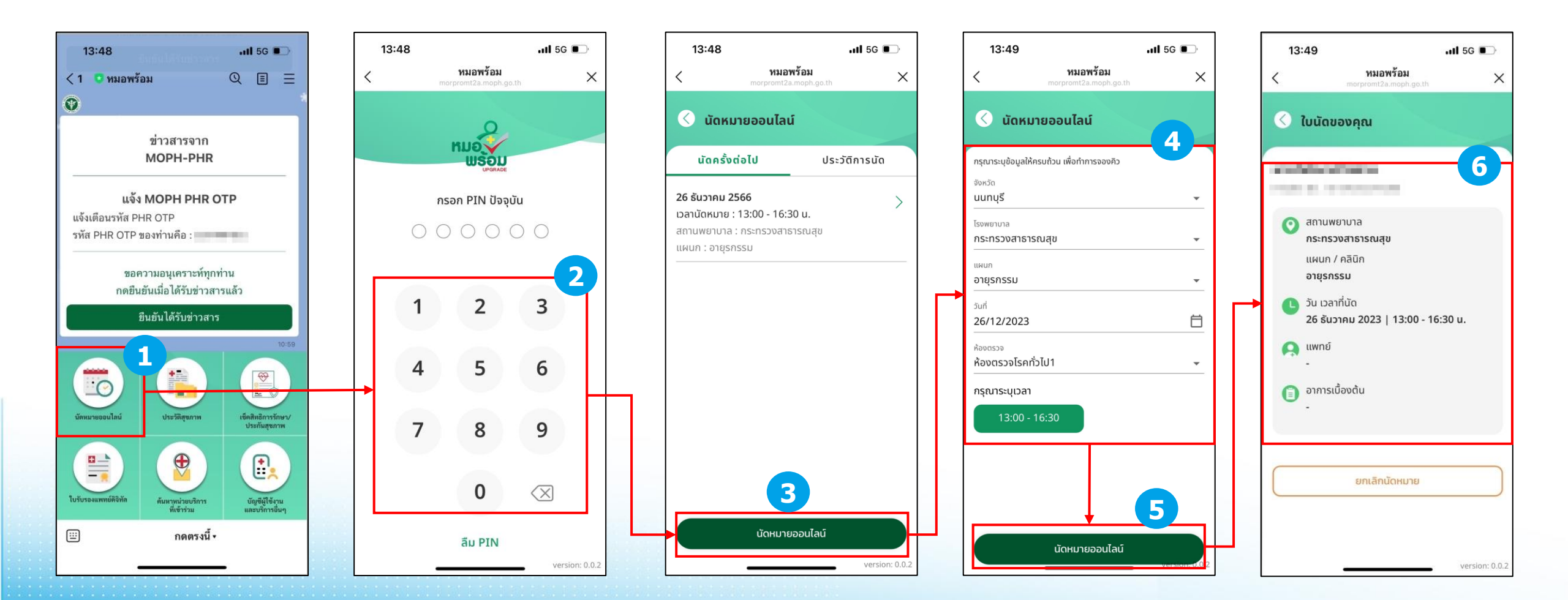

#### ์ ขั้นตอนใช้ระบบนัดหมาย (MOPH APPOINTMENT CENTER): <u>การนัดหมายออนไลน์ผ่านแอปพลิเคชันหมอพร้อม</u>

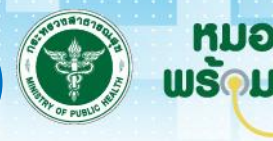

คลิกไอคอน "จองคิวหาหมอ"
 คลิก "จองคิวหาหมอ"
 เลือกจังหวัด โรงพยาบาล แผนก วันที่ ห้องตรวจ และระบุเวลา
 คลิก "จองคิวหาหมอ"
 เมื่อนัดหมายเรียบร้อยรายละเอียดจะอยู่ใน "ใบนัดงองคุณ"

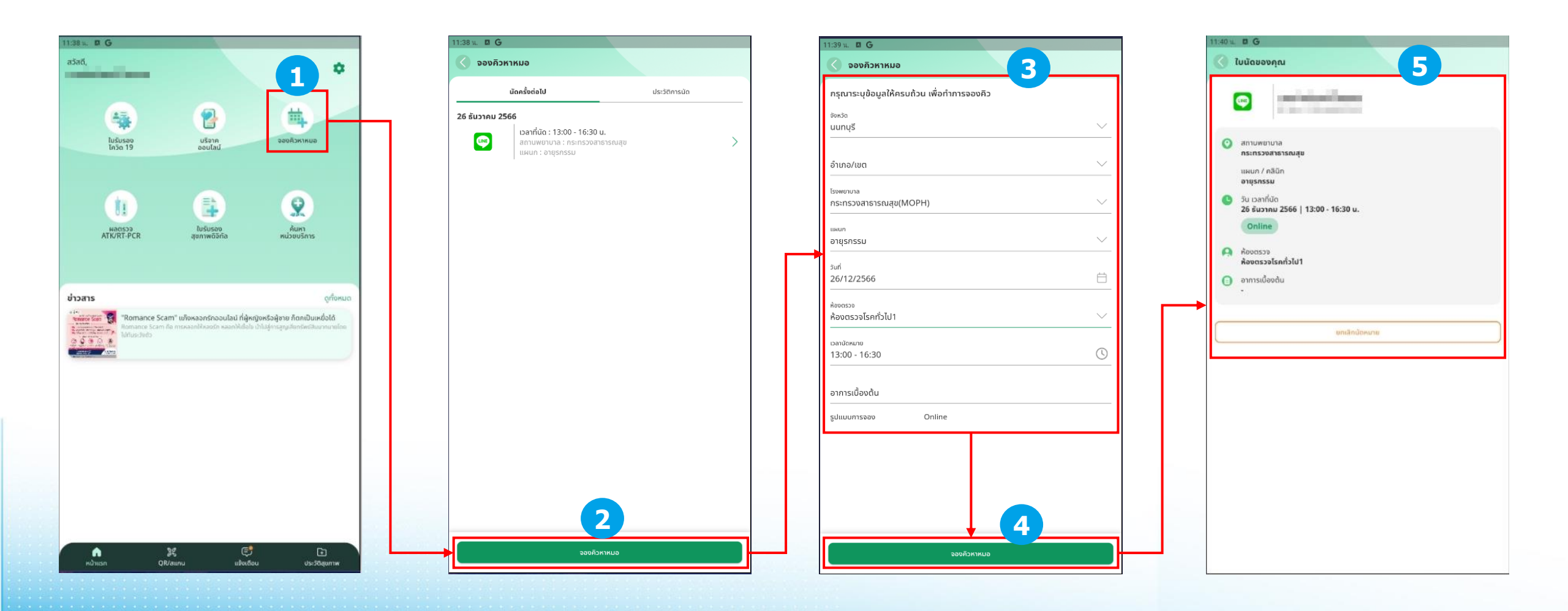

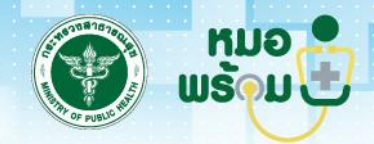

เข้าใช้งานระบบได้ที่ URL: <u>https://etm.hosxp.net/</u> ซึ่งผู้ใช้งานต้องล็อกอินด้วย provider id ของแพทย์ พยาบาล เภสัชกรสามารถศึกษารายละเอียด การสมัครได้ที่ URL: <u>https://docs.google.com/document/d/1BWSYr9bOG3YgutLB6JW6bKSdAKKJhM\_s/edit#heading=h.1t3h5sf</u>

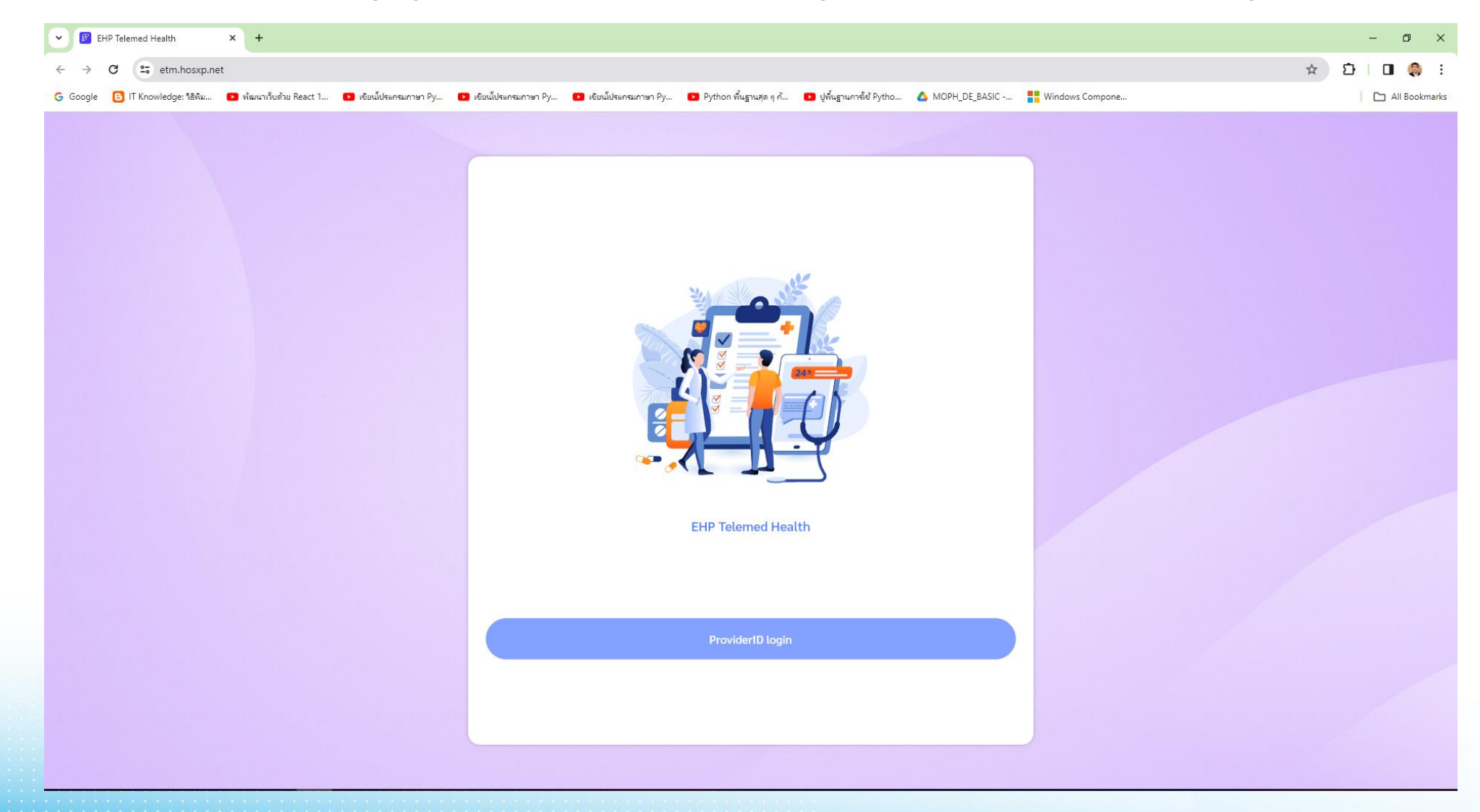

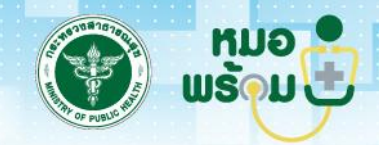

ล็อกอินด้วย provider id ของแพทย์ พยาบาล เภสัชกรโดยหมายเลงบัตรประชาชนของผู้ใช้งานและมีตัวเลือก 3 ตัวเลือกคือ 1) PIN ได้มาจากการพิสูจน์ ตัวตนในขั้นตอน Dip Chip หรือถ้าหากลืม PIN ก็สามารถตั้งใหม่โดยกดลืม PIN 2) รหัสผ่านสามารถตั้งเองได้ 3) QR CODE จะเปิดใช้ในระยะถัดไป

| • • •                           | NOPH DID                | × +                     |                       |                     |                     |                                                               |                                       |               |               |            |        |     | - 0 ×         |
|---------------------------------|-------------------------|-------------------------|-----------------------|---------------------|---------------------|---------------------------------------------------------------|---------------------------------------|---------------|---------------|------------|--------|-----|---------------|
| $\leftrightarrow$ $\rightarrow$ | C smoph.id.th/          | /oauth/login            |                       |                     |                     |                                                               |                                       |               |               |            |        | ☆ ጏ | 🗆 🧶 i         |
| G Google                        | 🕒 IT Knowledge: ຈິຣິທິມ | 🕨 พัฒนาเว็บด้วย React 1 | 🗈 เขียนโปรแกรมภาษา Py | เขียนโปรแกรมภาษา Py | เขียนโปรแกรมภาษา Py | Python พื้นฐานสุด ๆ ก้                                        | ปูพื้นฐานการ์เข้ Pytho                | MOPH_DE_BASIC | Windows Compo | one        |        |     | All Bookmarks |
|                                 |                         |                         |                       |                     |                     |                                                               |                                       |               |               | Switch Lar | nguage |     |               |
|                                 |                         |                         |                       |                     | ระบบตรวจสอบสอ       | IEALTH<br>ระบบหมอพร้อม Digital<br>าานะและยืนยับข้อมูลบุคคล บบ | <b>)</b><br>เม<br>ม แพลตฟอร์มหมอพร้อม |               |               |            |        |     |               |
|                                 |                         |                         |                       | PIN                 |                     | รหัสผ่าน                                                      |                                       |               | QR CODE       |            |        |     |               |
|                                 |                         |                         | เลขบัตรประชาชน        |                     |                     |                                                               |                                       |               |               |            |        |     |               |
|                                 |                         |                         |                       |                     | PIN                 |                                                               |                                       |               |               |            |        |     |               |
|                                 |                         |                         |                       |                     |                     |                                                               |                                       |               |               |            |        |     |               |
|                                 |                         |                         |                       |                     |                     |                                                               |                                       |               |               |            |        |     |               |
|                                 |                         |                         |                       |                     |                     |                                                               |                                       |               |               |            |        |     |               |
|                                 |                         |                         |                       |                     |                     | ลื่น PIN?                                                     |                                       |               |               |            |        |     |               |

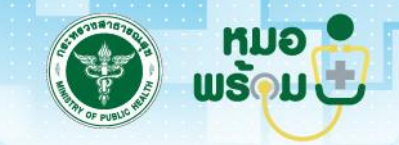

ระบบจะส่งเลง OTP ไปที่แอปพลิเคชันและไลน์ OA หมอพร้อม ให้ผู้ใช้งานนำเลง OTP มาระบุเพื่อเข้าระบบ

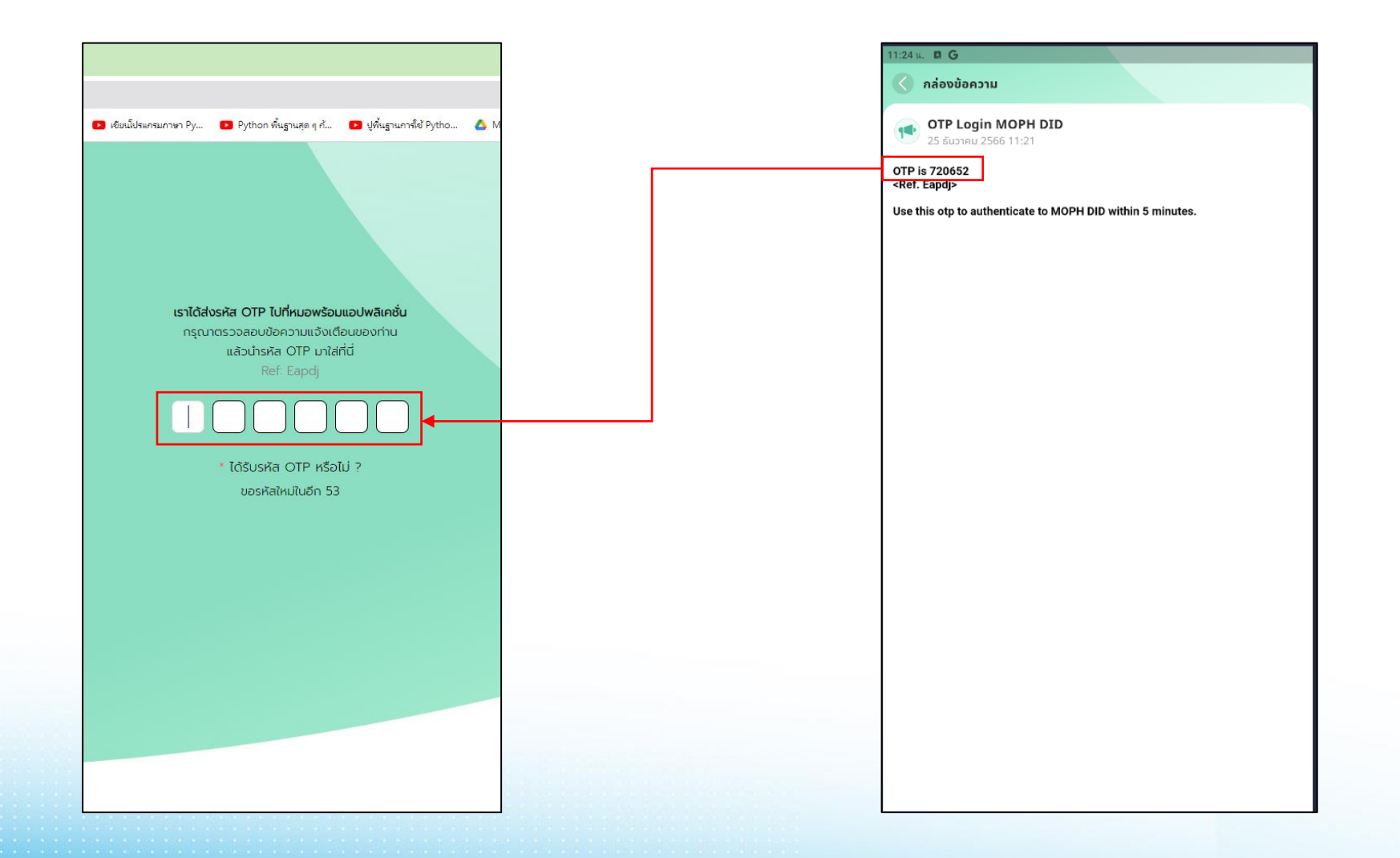

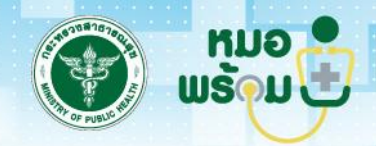

เมื่อล็อกอินเรียบร้อยแล้วระบบจะแจ้งชื่อนาม-สกุล สังกัด รหัสหน่วยงาน ชื่อหน่วยงาน ตำแหน่ง และรายการนัดหมาย ซึ่งระบบ EHP Telemedicine นี้สามารถ เข้าดูข้อมูล PHR ของผู้นัดหมาย เพียงคลิกที่รายชื่อของผู้ที่นัดหมายตามลำดับที่แสดงในรายการ จากนั้นระบบจะส่งเลข OTP ไปที่แอปพลิเคชันของผู้รับบริการ

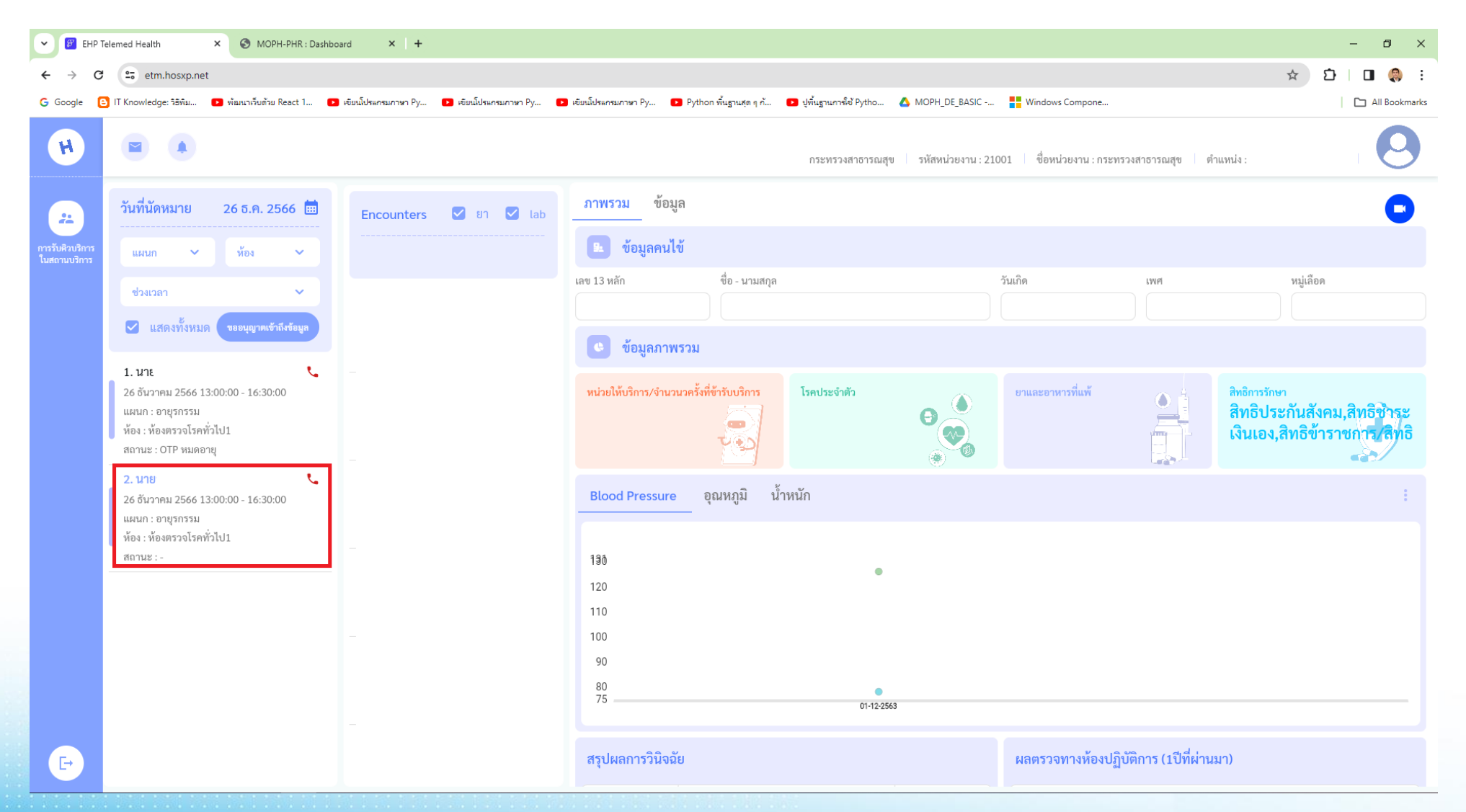

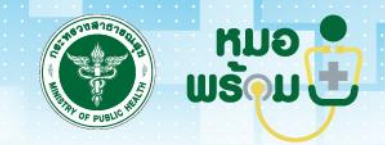

ระบบจะแสดงหน้าต่างให้ระบุเลข OTP ที่ระบบส่งแจ้งเตือนไปที่แอปพลิเคชันและไลน์ OA หมอพร้อม ของผู้รับบริการ ทั้งนี้ผู้รับบริการสามารถดำเนินการได้ 2 ช่องทาง ดังนี้ 1 แจ้งเลข OTP ให้แก่แพทย์ พยาบาล เภสัชกร หรือ 2 ผู้รับบริการสามารถกดปุ่มยินยอมให้เข้าถึงข้อมูล ได้เลย

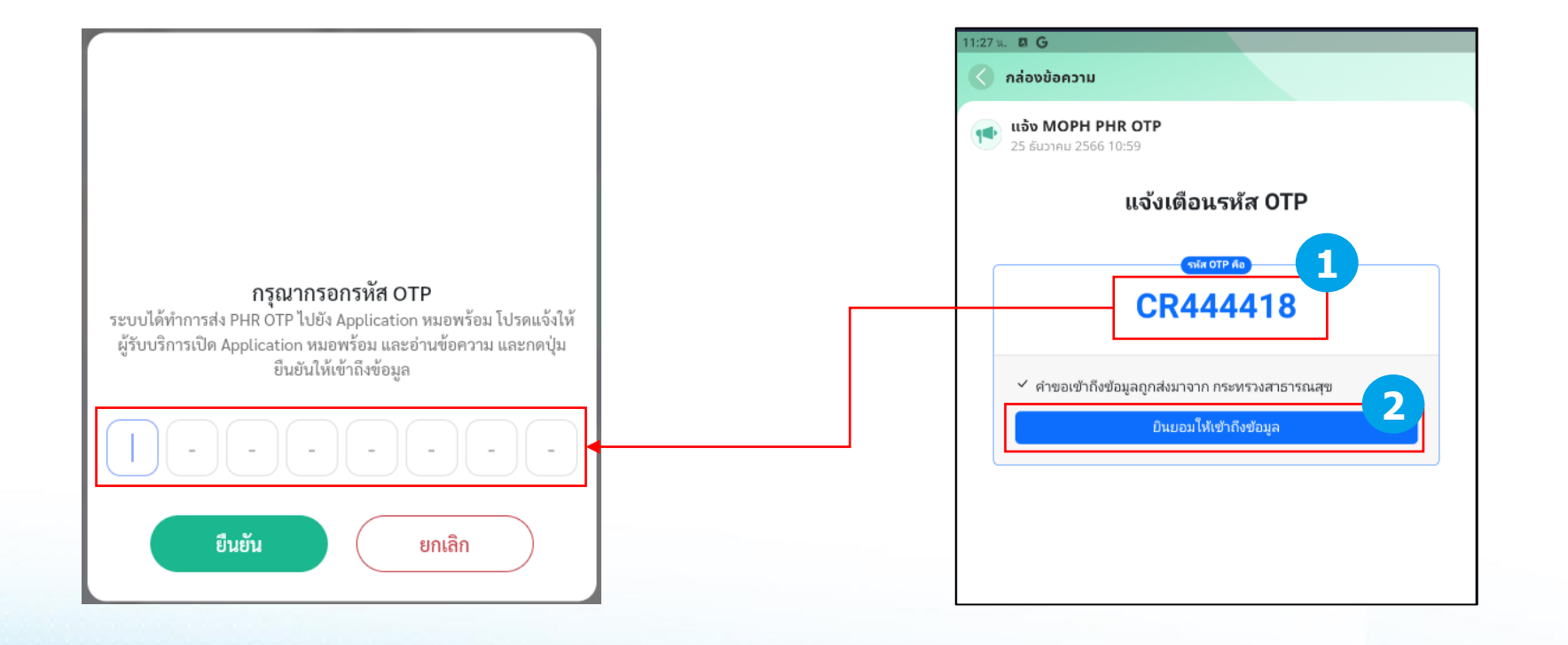

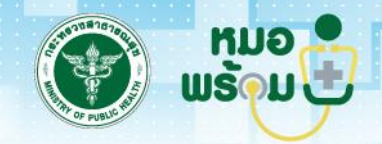

ระบบจะแสดงแถบหน้าต่างข้อมูล PHR Viewer เพื่อให้แพทย์ พยาบาล เข้าดูประวัติรักษา เภสัชกร เข้าดูประวัติการแพ้ยา เพื่อดำเนินงานในการจ่ายยา

| ✓ Ø E                                                                                        | HP Teler         | med Health                                                                                                    | :          | × ③        | MOPH-PHR :     | Dashboard | ×            | +                  |           |             |           |              |             |             |                     |          |                       |                              |                                       |                                                 |                                    |                                          | - 0                                                     | ×    |
|----------------------------------------------------------------------------------------------|------------------|----------------------------------------------------------------------------------------------------|------------|------------|----------------|-----------|--------------|--------------------|-----------|-------------|-----------|--------------|-------------|-------------|---------------------|----------|-----------------------|------------------------------|---------------------------------------|-------------------------------------------------|------------------------------------|------------------------------------------|---------------------------------------------------------|------|
| $\leftarrow \  \   \rightarrow$                                                              | G                | 📬 phr1.m                                                                                                    | oph.go.t   | h/webapp   | /?cid=1341     | 20009891  | 4&otp=VR2    | 68625              |           |             |           |              |             |             |                     |          |                       |                              |                                       |                                                 |                                    | ☆ ጏ                                      | 🔲 🌎                                                     | :    |
| G Google                                                                                     | <mark>0</mark> 1 | T Knowledge: 🕯                                                                                                    | รีพิม 🌘    | 🕨 พัฒนาเร็ | มด้วย React 1  | . 🕨 เซีย  | นโปรแกรมภาษา | Ру                 | เขียนโปรเ | แกรมภาษา Py | 🕨 เซียนโป | รแกรมกาษา Py | Python พื้น | ฐานสุด ๆ ก้ | ▶ ปูพื้นฐานการใช้ P | ytho     | MOPH_DE_BASIC -       | Windows Comp                 | one                                   |                                                 |                                    |                                          | All Bookma                                              | arks |
| H                                                                                            |                  | นาย                                                                                                    |            |            |                | ľ         | พศชาย        | , อายุ             | ป็        | เดือน       | วัน       | , หมู่เลือด  | গ :         |             |                     |          |                       |                              |                                       | ÷                                               |                                    | 134                                      |                                                         | Î    |
| 20<br>ภาพรวม<br>9                                                                            |                  | ภาพรว                                                                                                    | ม          |            |                |           |              |                    |           |             |           |              |             |             |                     |          |                       |                              |                                       |                                                 |                                    |                                          | Telemedicine                                            | 1    |
| ข้อมูลบุคคล<br><b>&amp;</b><br>การแพ้ยา<br>/อาหาร                                            |                  | หม่วยให้<br>5 / 22                                                                                                    | ปริการ / ร | จำนวนครั้ง | ที่เข้ารับบริศ | าาร       |              |                    | โรคปร     | ระจำตัว     |           |              |             |             | ยา/อาหาร ที่แพ้     |          |                       |                              | สิทธิการ<br>สิทธิบ<br>ข้าราช<br>ประกั | รักมา<br>ไระกันสังค<br>ชการ/สิทธิ์<br>ันสุขภาพเ | ม,สิทธิช้<br>ริหน่วยงา<br>เห่งชาติ | ำระเงินเอง,<br>เนรัฐ,สิทธิห              | สิทธิ<br>ลัก                                            |      |
| ===<br>การรับบริการไ<br>สถานบริการ                                                           | ha<br>:          |                                                                                                    |            |            | _              |           |              |                    |           |             |           |              |             |             |                     |          |                       |                              |                                       | •                                               |                                    |                                          |                                                         |      |
| ผลอรรจาทางหัก<br>ปฏิบัติการ<br>การนัดหมาย<br>ทะเบียนโรด<br>เรื่อรัง                          |                  | Chart 150 - 140 - 130 - 140 - 130 - 150 - 150 - | Blood F    | Pressure   | •              |           |              | [                  |           |             |           |              | -           |             |                     |          |                       | Coverage                     |                                       |                                                 |                                    | สิทธิหลักประกำ<br>ห่งชาติ - 31.6         | ์นสุขภาพแ<br>5%                                         |      |
| ส่งตัวรักษา<br>หะเมือนการใ<br>รับวัคชิน<br>ePrescriptio<br>การแพทย์ทา<br>โกล<br>(Tetemedicin | ต้<br>ก<br>ง     | - 90 - 50 - 70 - 50 - 50 - 50 - 50 - 50 - 5                                                                                                    | , hall     | -95        | 1 HORADO       |           | Men 1200     | , 140 <sup>0</sup> | 2010      | , way 22.7  | , the     | with'        | , way 202   | , house     | , hailes            | _        | , bon 1925            | สิทธิประกันสัง<br>คม - 46.7% |                                       |                                                 |                                    | สัง<br>าร<br>ยง<br>21<br>-สิทธิข่าระเงิน | เธิข้าราชก<br>/สิทธิหน่ว<br>านรัฐ -<br>.66%<br>เอง - 0% |      |
|                                                                                              |                  | สรุปผลเ                                                                                                    | าารวินิจ   | ฉัย        |                |           |              |                    |           |             |           |              |             |             | ผลตรวจทางห้         | ้องปฏิบั | บัติการ (1 ปีที่ผ่านม | רו)                          |                                       |                                                 |                                    |                                          |                                                         |      |
|                                                                                              |                  |                                                                                                    | ode        | ชื่อการวิ  | นิจฉัย         |           |              |                    |           |             |           |              | จำนวน       |             |                     |          |                       |                              |                                       |                                                 |                                    |                                          | ^                                                       | -    |

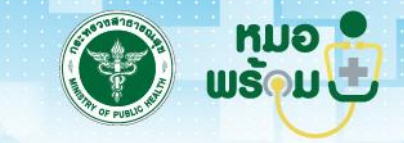

หากต้องการ Telemedicine กับผู้รับบริการให้คลิกที่ไอคอน "กล้อง" ในวงกลมสีน้ำเงิน

| 👻 💕 EHP Te                      | EHP Telemed Health X 🐼 MOPH-PHR : Dashboard X +                                                             |                                                                            |                                                          |                                             |                            |                                  |                                                                                         |  |  |  |  |  |  |  |
|---------------------------------|----------------------------------------------------------------------------------------------------|----------------------------------------------------------------------------|----------------------------------------------------------|---------------------------------------------|----------------------------|----------------------------------|-----------------------------------------------------------------------------------------|--|--|--|--|--|--|--|
| ← → C                           | etm.hosxp.net                                                                                               |                                                                            |                                                          |                                             |                            |                                  | ☆ む   🛛 🧔 :                                                                             |  |  |  |  |  |  |  |
| G Google 🕒                      | IT Knowledge: วิธีพิม 🕒 พัฒนาเว็บด้วย React 1 🕨 เร่                                                         | iยนโปรแกรมกาษา Py 💽 เขียนโปรแกรมกาษา Py 💽                                  | เขียนโปรแกรมกาษา Py 🗈 Pytho                              | on พื้นฐานสุด ๆ ก้ 🗈 ปูพื้นฐานการ์ใช้ Pytho | 🛆 MOPH_DE_BASIC 🚦 Wind     | dows Compone                     | 🗅 All Bookmarks                                                                         |  |  |  |  |  |  |  |
| H                               |                                                                                                    |                                                                            |                                                          | กระทรวงสาธารณสุข                            | ข รหัสหน่วยงาน : 21001 ซึ่ | อหน่วยงาน : กระทรวงสาธารณสุข ตั  | пиния :                                                                                 |  |  |  |  |  |  |  |
| *                               | วันที่นัดหมาย 26 ธ.ค. 2566 🛅                                                                                | Encounters 🗹 ยา 🗹 lab                                                      | ภาพรวม ข้อมูล                                            |                                             |                            |                                  | <b>→</b> •                                                                              |  |  |  |  |  |  |  |
| การรับผิวบริการ<br>ในสถานบริการ | แผนก 🗸 ท้อง 🗸                                                                                               | 2023 <sup>1</sup> 2022 <sup>2</sup> 2021 <sup>5</sup> 2020 <sup>2</sup> 20 | 🗈 ข้อมูลคนไข้                                            |                                             |                            |                                  |                                                                                         |  |  |  |  |  |  |  |
|                                 | ช่วงเวลา 🗸                                                                                                  | รพช. ปทมราชวงศา                                                            | เลข 13 หลัก                                              | ชื่อ - นามสกุล                              | วันเกิด                    | IWP                              | หมู่เลือด                                                                               |  |  |  |  |  |  |  |
|                                 | <ul> <li>แสดงทั้งหมด</li> <li>ขออนุญาตเร็กถึงข้อมูล</li> <li>มาะ</li> </ul>                                 | มพา. ยรุ่ม มาย มหาา<br>ยา:0 Lab:0 xray:0                                   | <ul> <li><sup>134</sup></li> <li>ข้อมูลภาพรวม</li> </ul> | שוש                                         | 5                          | 916                              | A                                                                                       |  |  |  |  |  |  |  |
|                                 | 26 ธันวาคม 2566 13:00:00 - 16:30:00<br>แผนก : อายุรกรรม<br>ห้อง : ห้องตรวจโรคทั่วไป1<br>สถานะ : OTP หมดอายุ | <b>รพ.มุกดาหาร</b><br>ยา:0 Lab:0 xray:0                                    | หน่วยให้บริการ/จำนวนวครั้งที่<br>5/22                    | ที่ข้ารับบริการ โรคประจำตัว                 | enuae<br>Contraction       | ะอาหารที่แพ้<br>                 | <sup>สิทธิการรักษา</sup><br>สิทธิประกันสังคม,สิทธิชาระ<br>เงินเอง,สิทธิข้าราชการ, สิทธิ |  |  |  |  |  |  |  |
|                                 | 2. นาย <b>เ</b>                                                                                             | รพ.มุกดาหาร                                                                | Blood Pressure                                           | อุณหภูมิ น้ำหนัก                            |                            |                                  | i.                                                                                      |  |  |  |  |  |  |  |
|                                 | ห้อง : ห้องตรวจโรคทั่วไป1<br>สถานะ : -                                                                      | ยา:4 Lab:0 xray:0<br>รพช. ปทุมราชวงศา                                      | 190<br>120                                               | ٠                                           |                            |                                  |                                                                                         |  |  |  |  |  |  |  |
|                                 |                                                                                                    | ยา:4 Lab:0 xray:0                                                          | 110<br>100                                               |                                             |                            |                                  |                                                                                         |  |  |  |  |  |  |  |
|                                 |                                                                                                    | ยา:0 Lab:0 xray:0                                                          | 90<br>80<br>75                                           | 01-12-256                                   | 63                         |                                  |                                                                                         |  |  |  |  |  |  |  |
| F                               |                                                                                                    | รพ.มุกดาหาร                                                                | สรุปผลการวินิจฉัย                                        |                                             | ผลตา                       | รวจทางห้องปฏิบัติการ (1ปีที่ผ่าน | มา)                                                                                     |  |  |  |  |  |  |  |

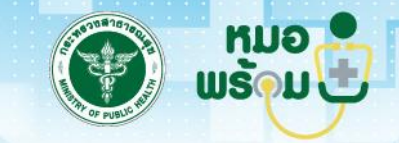

สามารถเลือกช่องทางในการ Telemedicine ได้ 2 ช่องทาง คือ แอปพลิเคชันหมอพร้อม หรือ ไลน์ OA หมอพร้อม

| 👻 💕 EHP Te                      | lemed Health × ③ MOPH-PHR : Dashboa                                                                         | rd × +                                                                     |                                                                                                    | - 0 ×         |
|---------------------------------|----------------------------------------------------------------------------------------------------|----------------------------------------------------------------------------|----------------------------------------------------------------------------------------------------|---------------|
| ← → C                           | 😋 etm.hosxp.net                                                                                             |                                                                            |                                                                                                    | 🖈 🖸 🛛 🌒 ፡     |
| G Google 🕒                      | IT Knowledge: วิธีพิม 🕨 พัฒนาเร็บด้วย React 1 💽                                                             | เอียนโปรแกรมภาษา Ру 🕨 เอียนโปรแกรมภาษา Ру 🕨                                | เขียนโปรแกรมกายา Py 🖸 Python พื้นฐานสุด ๆ ก้ 🚺 ปูพื้นฐานการ์ช้ Pytho 🔥 MOPH_DE_BASIC 🚦 Windows Compone                                                                                                    | All Bookmarks |
| H                               |                                                                                                    |                                                                            | กระทรวงสาธารณสุข รหัสหน่วยงาน : 21001 ชื่อหน่วยงาน : กระทรวงสาธารณสุข ตำแหน                                                                                                    | a:            |
| 2                               | วันที่นัดหมาย 26 ธ.ค. 2566 🛅                                                                                | Encounters 🗹 ยา 🗹 lab                                                      | ภาพรวม ข้อมูล 🕑 Telemed                                                                                                    |               |
| การรับผิวบริการ<br>ในสถานบริการ | แผนก 🗸 ห้อง 🗸                                                                                               | 2023 <sup>1</sup> 2022 <sup>4</sup> 2021 <sup>5</sup> 2020 <sup>7</sup> 20 | 📧 ข้อมูลคนไข้                                                                                                    |               |
|                                 | ช่วงเวลา 🗸                                                                                                  | รพช. ปทุมราชวงศา                                                           | เลข 13 หลัก ชื่อ - นามสกุล วันเกิด เพศ หมู่เลือด<br>134120009 นายวัฒนพงษ์ พลแสน 5 มกราคม 2 ชาย A                                                                                                    |               |
|                                 | <ul> <li>แสดงทั้งหมด</li> <li>รออนุญาตเข้าถึงข้อมูล</li> <li>มาะ</li> </ul>                                 | ยา:0 Lab:0 xray:0                                                          | 💿 ข้อมูลภาพรวม                                                                                                    |               |
|                                 | 26 อันวาคม 2566 13:00:00 - 16:30:00<br>แผนก : อายุรกรรม<br>ห้อง : ห้องตรวจโรคทั่วไป1<br>สถานะ : OTP หมดอายุ | <b>รพ.มูกดาหาร</b><br>ยา:0 Lab:0 xray:0                                    | หน่วยให้บริการ/<br>จำนวนวครั้งที่ช้า<br>รับบริการ<br>5/22 ■ โรคประจำตัว<br>5/22 ■ โรคประจำตัว<br>5/22 ■ โรคประจำตัว<br>โรคประจำตัว<br>โรคประจำตัว<br>โรคประจำตัว<br>โรคประจำตัว<br>โรคประจำตัว<br>โรคประจำตัว<br>โรคประจำตัว<br>โรคประจำตัว<br>โรคประจำตัว<br>โรคประจำตัว<br>โรคประจำตัว<br>โรคประจำตัว<br>โรคประจำตัว<br>โรคประจำตัว<br>โรคประจำตัว<br>โรคประจำตัว<br>โรคประจำตัว<br>โรคประจำตัว<br>โรคประจำตัว |               |
|                                 | <mark>2. นาย 🥾</mark><br>26 อันวาคม 2566 13:00:00 - 16:30:00                                                | รพ.มุกดาหาร                                                                | Blood Pressure อุณหภูมิ น้ำหนัก                                                                                                    |               |
|                                 | แผนก : อายุรกรรม<br>ห้อง : ห้องตรวจโรคทั่วไป1<br>สถานะ : ผู้ป่วยอนุญาติเข้าถึงข้อมูลแล้ว                    | ยา:4 Lab:0 xray:0                                                          | 136                                                                                                    |               |
|                                 | (11:29:57)                                                                                                  | 8NO. ONA 8 10 8911                                                         | <ul> <li>ชัยความ</li> <li>120</li> </ul>                                                                                                    |               |
|                                 |                                                                                                    | ยา:4 Lab:0 xray:0                                                          | 110                                                                                                    |               |
|                                 |                                                                                                    | รพ.มุกดาหาร                                                                | 90<br>80                                                                                                    | e             |
|                                 |                                                                                                    | ยา:0 Lab:0 xray:0                                                          | 75 การสั่งยา                                                                                                    | <b>(</b>      |
| F                               |                                                                                                    | รพ.มุกดาหาร                                                                | สรุปผลการวินิจฉัย ผ่านมา)                                                                                                    |               |

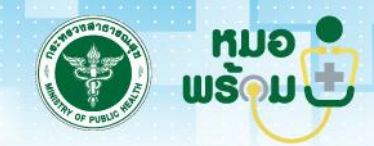

เมื่อเลือกช่องทางในการ Telemedicine แล้วระบบจะโทรสายวิดีโอเข้าไปยังเครื่องสมาร์ทโฟนของผู้รับบริการ เมื่อผู้รับบริการรับสายตามหมายเลข 1 ระบบ จะแสดงหน้าต่างการสนทนาระหว่างแพทย์ พยาบาล เภสัชกร ตามหมายเลข 2 โดยสามารถบันทึกผลการตรวจ อาการสำคัญ หรือการสั่งยา ข้อมูลจะถูกบันทึก เข้าระบบ HIS ที่ใช้ HosXP และส่งเข้าระบบ MOPH PHR โดยอัตโนมัติ

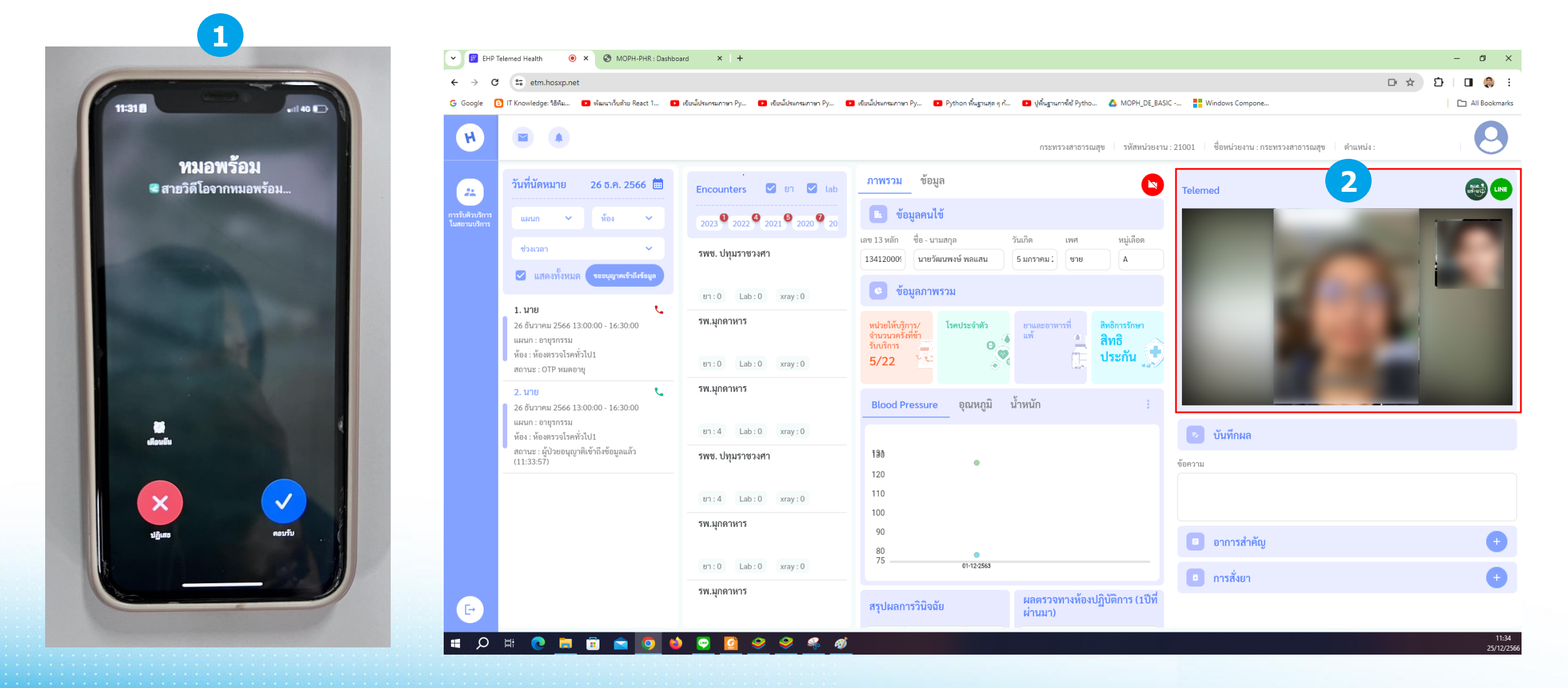